# **OFFICE OF THE CONTROLLER**

### **General Accounting**

Transaction Corrections: JE, JV, Apex, Payroll Retro Funding Change

**April 2025** 

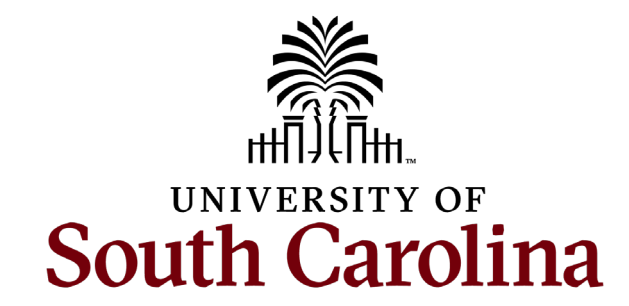

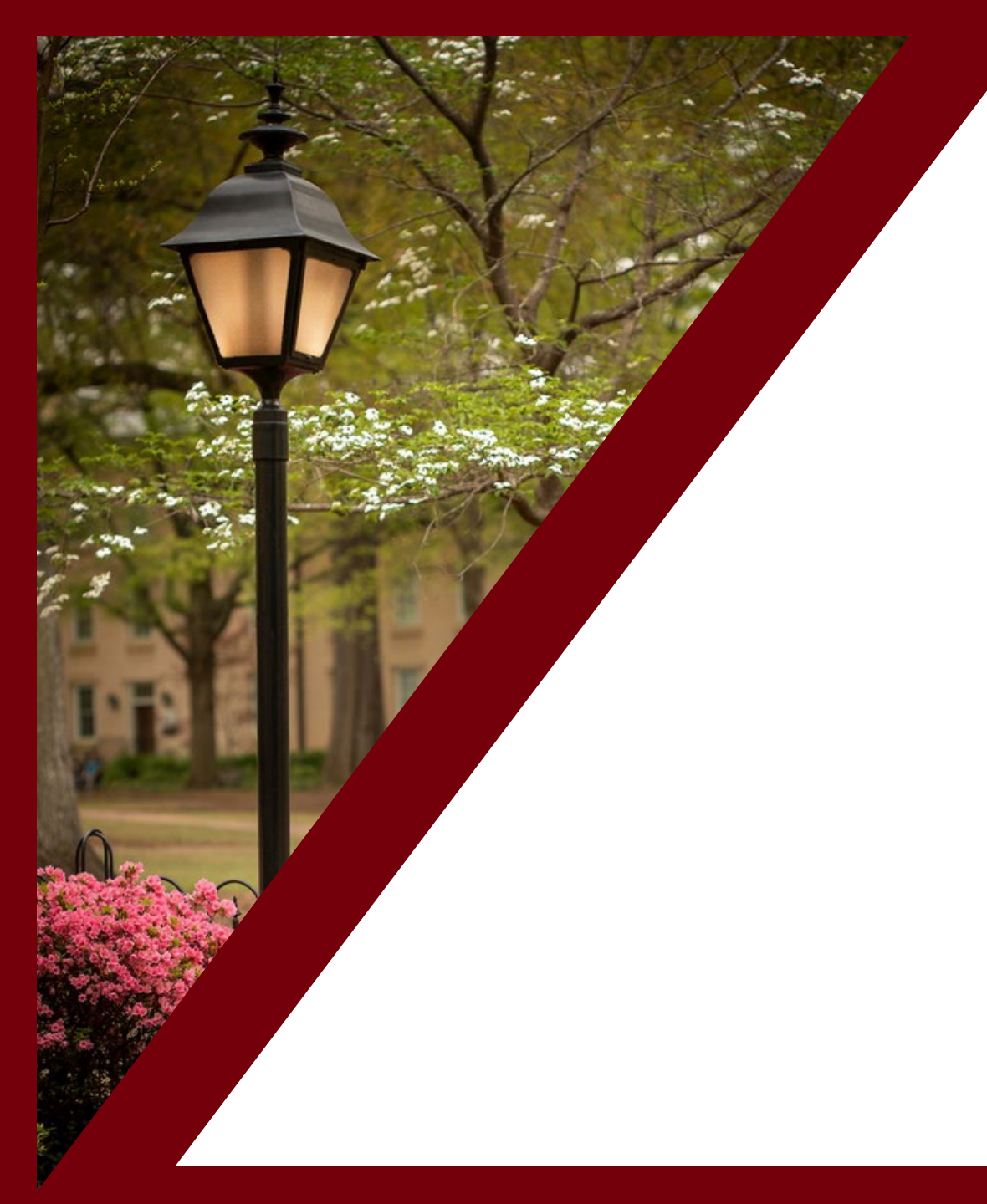

### **Table of Contents**

| Understanding Approval Workflow<br>in PeopleSoft Finance | 3  |
|----------------------------------------------------------|----|
| Making Corrections in PeopleSoft Finance                 | 5  |
| Making Corrections/Journal Entry                         | 8  |
| Making Corrections/Apex                                  | 25 |
| Making Corrections/Journal Voucher                       | 34 |
| Making Corrections/Payroll Retro Funding<br>Change       | 41 |
| Resources and Contacts                                   | 48 |

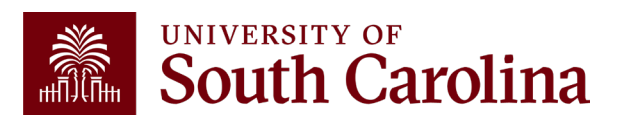

### Understanding Approval Workflow in PeopleSoft Finance

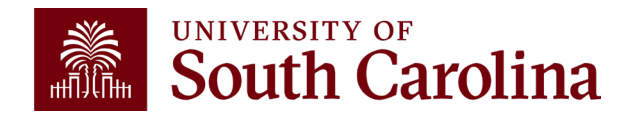

#### **PeopleSoft Finance Approval Workflow Levels**

\*Note: Employee expense reimbursements require employee approval prior to the levels shown below

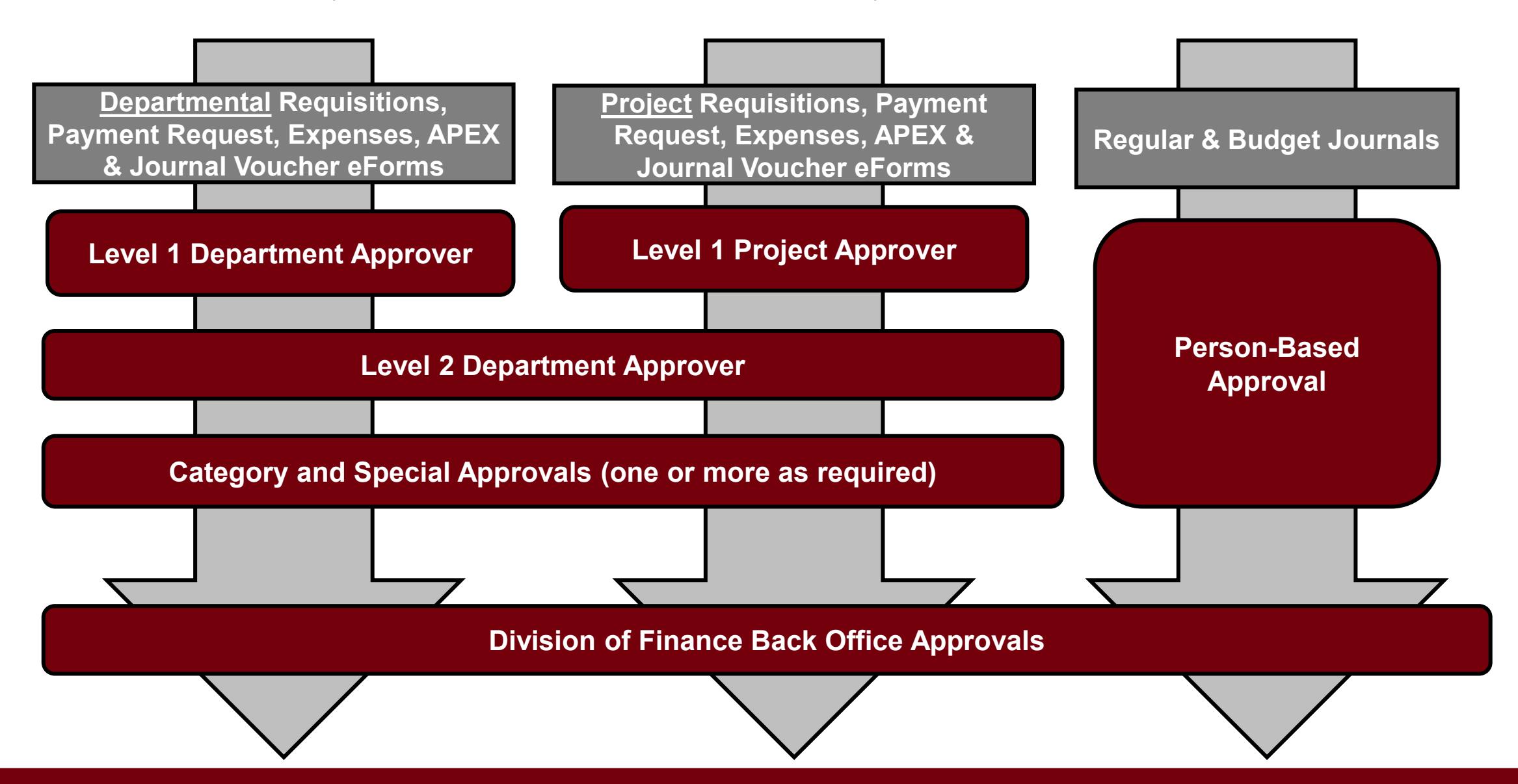

### Making Corrections in PeopleSoft

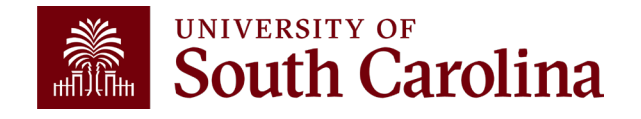

### What is a Correction?

A correction is a **redistribution or change** of a posted transaction that originated from a prior regular Journal Entry (JE) or a PeopleSoft posting.

Corrections are used to adjust or correct posted vouchers, expense transactions, processed payroll, and journal entries.

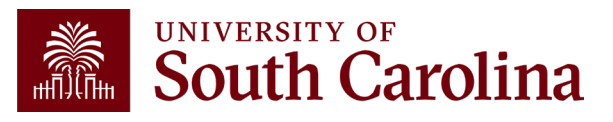

# **Corrections Types**

APEX

RETRO

#### **Journal Vouchers**

Used to adjust or correct posted and paid AP vouchers in the AP module

JV

#### Expense Module Corrections

Used to adjust or correct paid expense reports for Travel, Employee
Reimbursement (non-travel),
Procurement Cards and Team Cards.

#### **Journal Entries**

Used to correct deposits, record 86xxx/81xxx transfer entries and Intrainstitution transfers, and correct previously posted ONL JEs, pre-PeopleSoft transactions, and any single pay AP supplier vouchers

JE

#### **Payroll Corrections**

Used to correct items originally processed in Payroll/HCM

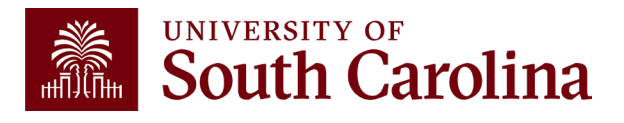

### Making Corrections in PeopleSoft Journal Entry

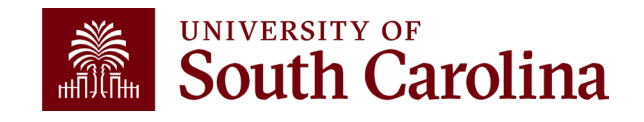

### **Journal Entries (JE)**

- Used to correct deposits (post to GL with a DEPxxxxxx journal entry).
- Record Internal Charges (5xxxx / 6xxxx).
- Used to record 86000 / 81000 transfer entries.
- Correct previously posted ONL JEs.
- Correct any single pay supplier vouchers.

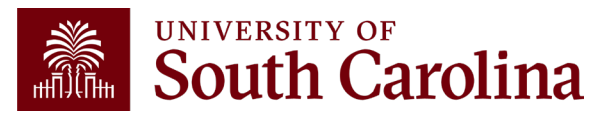

### **Journal Entry Overview**

PeopleSoft Journal Entries (JEs), are used to make any adjustment other than PeopleSoft AP payment voucher adjustments and Expense Module Adjustments:

• JEs are processed by departments using PeopleSoft's online system. Once they are submitted and approved by the department, the Controller's Office will review, approve, and post entries.

#### When to Create a Journal Entry:

- Deposit corrections; 86/81 transfers; Creating/Correcting internal charges
- ONL source transaction adjustment (Online Journal Entry)
- Any Single Pay AP payment Vouchers

#### When NOT to Create a Journal Entry:

- To adjust AP Vouchers:
  - ✓ A Journal Voucher (JV eForm) should be submitted via PeopleSoft. Instructions can be found on the Controller's Office website.
- To adjust Expense Module transactions for the following:
  - ✓ Employee Travel and Non-Travel, Pcard, Team Card, Travel Card corrections
  - ✓ An Expense Module Correction (APEX) must be used.

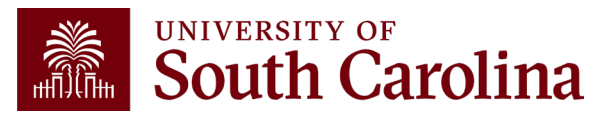

### **Internal Charge Journal Entries**

| Internal Charges  | s - 5xxxx to 6xxxx    | Comparison                                |
|-------------------|-----------------------|-------------------------------------------|
| Expense           | <b>Contra Expense</b> | Account Title                             |
| 52001             | 62001                 | INT CHRG ALLOCATED SERVICES               |
| 5202%             | 62020                 | INT CHRG TRAVEL                           |
| 52030             | 62030                 | INT CHRG TELEPHONE AND NETWORK            |
| 52031             | 62031                 | INT CHRG TELEPHONE TOLLS                  |
| 52032             | 62032                 | INT CHR TELEPHONE AND NETWORK             |
| 52034             | 62034                 | INT CHRG NETWORK PARTS                    |
| 5204%             | 62040                 | INT CHRG REPAIRS                          |
| 5205%             | 62050                 | INT CHRG PRINTING ADVERTISING             |
| 52060             | 62060                 | INT CHRG UTILITIES                        |
| 52061             | 62061                 | INT CHRG UTILITIES POWER                  |
| 52062             | 62062                 | INT CHRG UTILITIES HEAT                   |
| 52063             | 62063                 | INT CHRG UTILITIES WATER                  |
| 5207%             | 62070                 | INT CHRG CONTRACTUAL SERVICE              |
| 52075             | 62075                 | INT CHRG ANIMAL CARE SERVICES             |
| 52078             | 62078                 | INT CHRG CONTRACT INSTRUCTION             |
| 5208%             | 62080                 | INT CHRG SECURITY SERVICES                |
| 52083             | 62083                 | INT CHG USC WORK CONTRACT SERV            |
| 52150             | 62150                 | GFM UNREIMBURSED EXPENSES                 |
| 53%               | 63000                 | INT CHRG SUPPLIES                         |
| 54%               | 64000                 | INT CHRG FIXED COSTS                      |
| 5411%             | 64110                 | INT CHRG CONFERENCE REGIST                |
| 54520             | 62000                 | INT CHRG CONTRACTED SERVICES              |
| 56%               | 66000                 | INT CHRG EQUIPMENT                        |
| 57%               | 67000                 | INT CHRG CAPITAL PROJECTS                 |
| 59%               | 62xxx or 63xxx        | VARIOUS                                   |
| *Note: Account Co | de 69000 is not to b  | e used unless receiving approval from GFM |

An **Internal Charge** is a transaction where one USC department provides a good or service to another USC department. It is processed as regular online journal entries (JE) within PeopleSoft Finance.

- The JE consists of a 5xxxx expense account and a 6XXXX contra expense account.
- The 5xxxx account code is used for the department receiving the goods or services and will be a **debit/positive** value on your JE.
- The 6xxxx account code is used by the department providing the goods or services and will be a credit/negative value on your JE. The 6xxxx account acts as a revenue for the department for financial reporting purposes.
- The 5xxxx account will determine the 6xxxx contra account to use.

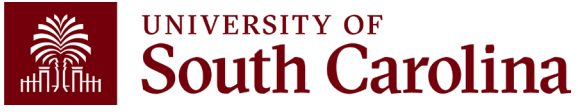

### **Internal Charge Journal Entries**

| Internal Charges  | - 5xxxx to 6xxxx     | Comparison                                |
|-------------------|----------------------|-------------------------------------------|
| Expense           | Contra Expense       | Account Title                             |
| 52001             | 62001                | INT CHRG ALLOCATED SERVICES               |
| 5202%             | 62020                | INT CHRG TRAVEL                           |
| 52030             | 62030                | INT CHRG TELEPHONE AND NETWORK            |
| 52031             | 62031                | INT CHRG TELEPHONE TOLLS                  |
| 52032             | 62032                | INT CHR TELEPHONE AND NETWORK             |
| 52034             | 62034                | INT CHRG NETWORK PARTS                    |
| 5204%             | 62040                | INT CHRG REPAIRS                          |
| 5205%             | 62050                | INT CHRG PRINTING ADVERTISING             |
| 52060             | 62060                | INT CHRG UTILITIES                        |
| 52061             | 62061                | INT CHRG UTILITIES POWER                  |
| 52062             | 62062                | INT CHRG UTILITIES HEAT                   |
| 52063             | 62063                | INT CHRG UTILITIES WATER                  |
| 5207%             | 62070                | INT CHRG CONTRACTUAL SERVICE              |
| 52075             | 62075                | INT CHRG ANIMAL CARE SERVICES             |
| 52078             | 62078                | INT CHRG CONTRACT INSTRUCTION             |
| 5208%             | 62080                | INT CHRG SECURITY SERVICES                |
| 52083             | 62083                | INT CHG USC WORK CONTRACT SERV            |
| 52150             | 62150                | GFM UNREIMBURSED EXPENSES                 |
| 53%               | 63000                | INT CHRG SUPPLIES                         |
| 54%               | 64000                | INT CHRG FIXED COSTS                      |
| 5411%             | 64110                | INT CHRG CONFERENCE REGIST                |
| 54520             | 62000                | INT CHRG CONTRACTED SERVICES              |
| 56%               | 66000                | INT CHRG EQUIPMENT                        |
| 57%               | 67000                | INT CHRG CAPITAL PROJECTS                 |
| 59%               | 62xxx or 63xxx       | VARIOUS                                   |
| *Note: Account Co | de 69000 is not to b | e used unless receiving approval from GFM |

- Be sure to list the internal charge in your JE long description to speed up the approval and posting process.
- Supporting documentation must be attached to the JE. For example, a copy of the created invoice, memo, or letter explaining the charge.
- Internal charges to sponsored awards must be fully documented to support the expense or sponsors may deny the charge resulting in the entry being reversed.

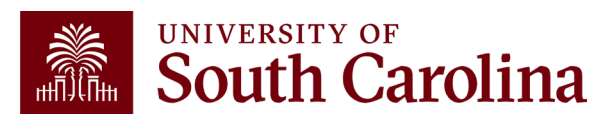

### **Types of Supporting Documentation**

- Pages or screenshots from PeopleSoft or the Finance Intranet can support the entry amount.
- Spreadsheets with labels, emails, or memos can support why the JE is being submitted.
- Relevant attachments are required for the JE to be approved and posted.
- When attaching documents, be sure to add a description of the document using the Description Field.

| Journal Entry Attachments                                                                                                    |            |                      |             |            |      |      | × |                 |          |
|----------------------------------------------------------------------------------------------------|------------|----------------------|-------------|------------|------|------|---|-----------------|----------|
| Unit USC01                                                                                                    | Journal ID | NEXT                 | Date        | 04/01/2022 |      |      |   |                 | Help     |
| ₽ Q                                                                                                    |            |                      |             |            |      |      |   | -1 of 1 🗸 🕨 🕨 📗 | View All |
| File Name                                                                                                    |            | Show to<br>Approver? | Description |            | User | Name |   | Date/Time Stamp |          |
| Correct_Dep_ID_193653.xlsx                                                                                                    |            |                      |             |            |      |      |   |                 | -        |
| Adding large attachments can take some time to upload, therefore, it is advisable to save the transaction before adding large attachments. |            |                      |             |            |      |      |   |                 |          |
| Add Attachment                                                                                                    | ОК         | ]                    |             |            |      |      |   |                 |          |

### **JE Upload Template**

| L         | Unit  | Ledger  | Account | Speed Type | Amount  | Oper Unit | Dept ID | Fund  | Class | Product | Proj Unit | Project  | Activity | Analysis | Cost Share | Funding Source | Stat Amount | Description         | Referenc |
|-----------|-------|---------|---------|------------|---------|-----------|---------|-------|-------|---------|-----------|----------|----------|----------|------------|----------------|-------------|---------------------|----------|
| )ption #1 | USC01 | ACTUALS | 52051   |            | 10.25   | CL038     | 150000  | A0001 | 101   |         |           |          |          |          |            |                |             | Jan-18 Bulk Mailing | Jan PEB  |
| L         | USC01 | ACTUALS | 62000   |            | (10.25) | CL078     | 650200  | E1000 | 603   |         |           |          |          |          |            |                |             | Jan-18 Bulk Mailing | Jan PEE  |
| L         | USC01 | ACTUALS | 52051   |            | 20.01   | CL039     | 160000  | B0001 | 101   |         |           |          |          |          |            |                |             | Jan-18 Bulk Mailing | Jan PEE  |
| L         | USC01 | ACTUALS | 62000   |            | (20.01) | CL078     | 650200  | E1000 | 603   |         |           |          |          |          |            |                |             | Jan-18 Bulk Mailing | Jan PEE  |
| L         | USC01 | ACTUALS | 52051   |            | 30.00   | CL031     | 170000  | F1000 | 101   |         | USCSP     | 10001234 | 1        | GLE      |            |                |             | Jan-18 Bulk Mailing | Jan PEE  |
| Ļ         | USC01 | ACTUALS | 62000   |            | (30.00) | CL038     | 650200  | E1000 | 603   |         |           |          |          |          |            |                |             | Jan-18 Bulk Mailing | Jan PE   |
| Dption #2 | USC01 | ACTUALS | 52051   |            | 10.25   | CL031     | 150000  | A0001 | 101   |         |           |          |          |          |            |                |             | Jan-18 Bulk Mailing | Jan PE   |
| -<br>-    | USC01 | ACTUALS | 52051   |            | 20.01   | CL071     | 160000  | B0001 | 101   |         |           |          |          |          |            |                |             | Jan-18 Bulk Mailing | Jan PE   |
| Γ         | USC01 | ACTUALS | 52051   |            | 30.00   | CL059     | 170000  | F1000 | 101   |         | USCSP     | 10001234 | 1        | GLE      |            |                |             | Jan-18 Bulk Mailing | Jan PE   |
| F         | USC01 | ACTUALS | 62000   |            | (60.26) | CL078     | 650200  | E1000 | 603   |         |           |          |          |          |            |                |             | Jan-18 Bulk Mailing | Jan PE   |
| L         |       |         |         |            |         |           |         |       |       |         |           |          |          |          |            |                |             |                     |          |

#### Some tips and tricks:

- Minimum of 10 lines in order to use template
- Send completed template to General Accounting
- Provide user ID in email since JE will be routed through normal JE workflow
- Amounts must be rounded to 2 decimal places
- Journal line description is required, and journal reference is optional but recommended

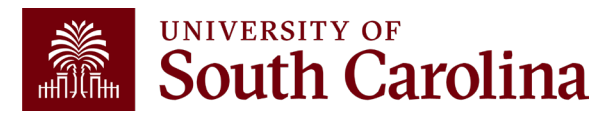

### Journal Entry – Analysis Types

Analysis types are used in the Project Costing module for creating invoices for sponsors and running other processes.

Analysis types are required on ALL lines that use a project within USCSP, USCIP, USCEN, and USCSA business units.

- GLE GL Expense: For expenses and contra expenses (5xxxx and 6xxxx account codes)
- **GLR GL Revenue**: For revenue (4xxxx account codes)

**Note:** There are others that are unique to certain grant activity such and F&A. If you are creating out of the ordinary entries, reach out to your Post Award Accountant (PAA).

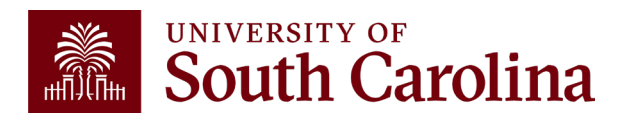

### **Analysis Type Chart**

| Account<br>Code | USCSP<br>1xxxxxxxx | USCCP<br>5xxxxxxxx | USCIP<br>8xxxxxxxx | USCEN<br>Exxxxxxxx | USCSA<br>Sxxxxxxxx |
|-----------------|--------------------|--------------------|--------------------|--------------------|--------------------|
| 1xxxx           | BAL                | BAL                | BAL                | BAL                | BAL                |
| 10203           | ADV                | ADV                | ADV                | ADV                | ADV                |
| 2xxxx           | BAL                | BAL                | BAL                | BAL                | BAL                |
| Зхххх           |                    |                    |                    |                    |                    |
| 4xxxx           |                    | GLR                | GLR                | GLR                | GLR                |
| 51xxx           |                    |                    |                    |                    |                    |
| 52xxx-56xxx     | GLE                |                    | GLE                | GLE                | GLE                |
| 57xxx           |                    | GLE                |                    |                    |                    |
| 58xxx-59xxx     |                    |                    | GLE                | GLE                | GLE                |
| 6xxxx           |                    |                    | GLE                | GLE                | GLE                |
| 7xxxx           |                    |                    |                    |                    |                    |
| 81000           |                    | GLR                | GLR                | GLR                | GLR                |
| 86000           |                    | GLE                | GLE                | GLE                | GLE                |

**Note:** All GL journal transaction lines related to USCSP, USCIP, USCEN, and USCSA PC Business Units MUST follow the above Analysis Type Guide to ensure accurate data is cost collected into the Grants module.

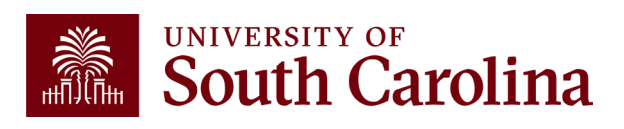

### **Journal Entry rules**

- If correcting a 5xxxx to a different 5xxxx account, provide documentation supporting the amount and reason for the correction.
- Internal charges should not use a 4xxxx account.
- If you have a 5xxxx account, then the contra is the 6xxxx.
- Transfer entries must balance between 81000 and 86000.
- Transfer entries cannot be used between Z and non-Z funds.
- Z Funds must have a 4xxxx and 5xxxx account.

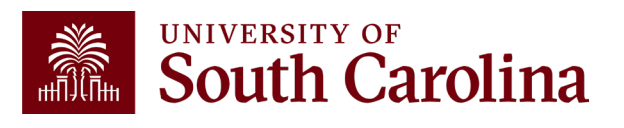

### **Debits vs. Credits / Positives vs. Negatives**

| Account<br>Number | Account<br>Name | Accounting<br>Debit Effect | Accounting<br>Credit Effect | PeopleSoft JE<br>Positive Effect | PeopleSoft JE<br>Negative Effect | Intranet Signs<br>Compared to PeopleSoft |
|-------------------|-----------------|----------------------------|-----------------------------|----------------------------------|----------------------------------|------------------------------------------|
| 1xxxx             | Assets          | Increase                   | Decrease                    | Increase                         | Decrease                         | Same as PeopleSoft                       |
| 2xxxx             | Liabilities     | Decrease                   | Increase                    | Decrease                         | Increase                         | Opposite of PeopleSoft                   |
| 4xxxx             | Revenue         | Decrease                   | Increase                    | Decrease                         | Increase                         | Opposite of PeopleSoft                   |
| 5xxxx             | Expense         | Increase                   | Decrease                    | Increase                         | Decrease                         | Same as PeopleSoft                       |
| бхххх             | Contra Expense  | Decrease                   | Increase                    | Decrease                         | Increase                         | Same as PeopleSoft                       |
| 81xxx             | Transfer In     | Decrease                   | Increase                    | Decrease                         | Increase                         | Opposite of PeopleSoft                   |
| 86xxx             | Transfer Out    | Increase                   | Decrease                    | Increase                         | Decrease                         | Same as PeopleSoft                       |

- Remember the difference between debits/credits and positive/negative PeopleSoft values on your account. This chart shows the general accounting effect of debits/credits and the positive/negative values posting in PeopleSoft Finance.
- For example, a credit/negative value increases revenue (4xxxx account codes) while a debit/positive value increases an expense account (5xxxx).
- The last column shows the values in the Finance Intranet, which on some occasions are reversed when compared to PeopleSoft since the Intranet is for more formal internal reporting purposes.

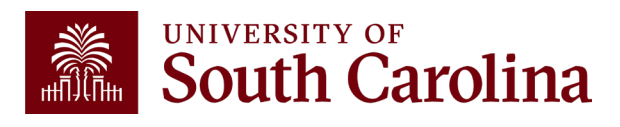

### What does the JE Number Mean in PeopleSoft?

- Each journal entry in PeopleSoft is assigned a unique ten-digit ID number.
- In simple terms, there are two different types of JEs: system JEs and user created JEs. System JEs are auto-generated entries containing information stored in another module (AP, AR) or system (Banner, HCM).
- They always begin with a 3–4-character prefix that describes the source where the information contained in the JE originated.
- User created JEs are the JEs that PeopleSoft users manually create to record items to the GL (Internal Charges, 86/81 transfers). Both types of JEs also contain a pre-assigned numerical value.
- As JEs are created, the next numerical value is automatically assigned.

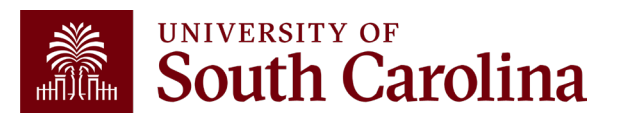

### **Journal Entry Number Chart**

Use this chart as tool to understand what each JE does and how it can or cannot be adjusted.

| JE Number  | Source | System/Manual Generated | Description              | Reference Field                   | How to Correct                                              |
|------------|--------|-------------------------|--------------------------|-----------------------------------|-------------------------------------------------------------|
| ADD0123456 | AM     | Manual/System           | Asset Additions          | Blank                             | Entry can not be adjusted                                   |
| ADJ0123456 | AM     | Manual/System           | Asset Adjustment         | Blank                             | Entry can not be adjusted                                   |
| RECAT23456 | AM     | Manual/System           | Asset Recategorization   | Blank                             | Entry can not be adjusted                                   |
| RET0123456 | AM     | Manual/System           | Asset Retirement         | Blank                             | Entry can not be adjusted                                   |
| TRF0123456 | AM     | Manual/System           | Asset Transfer           | Blank                             | Entry can not be adjusted                                   |
| LSEPY23456 | AM     | Manual/System           | Capital Lease Payable    | Blank                             | Entry can not be adjusted                                   |
| DEPR123456 | AM     | Manual/System           | Depreciation Expense     | Blank                             | Entry can not be adjusted                                   |
| AP00123456 | AP     | System                  | AP Accruals              | AP voucher number                 | Journal Voucher eForm                                       |
| AP00123456 | AP     | System                  | AP Cancelled Payments    | AP voucher number                 | Entry can not be adjusted                                   |
| AP00123456 | AP     | System                  | AP Close Vouchers        | AP voucher number                 | Entry can not be adjusted                                   |
| APPY123456 | AP     | System                  | AP Payments              | AP voucher number                 | Entry can not be adjusted                                   |
| ARM0123456 | AR     | System                  | GFM AR Maintenance       | Blank                             | Manual Journal Entry (check with GFM first)                 |
| ARP0123456 | AR     | System                  | GFM AR Payments          | Blank                             | Manual Journal Entry (check with GFM first)                 |
| DEP0123456 | AR     | System                  | AR Direct Cash Journal   | Blank                             | Manual Journal Entry                                        |
| BI00123456 | BI     | System                  | GFM Billing              | Blank                             | Manual Journal Entry (check with GFM first)                 |
| BNR0123456 | BNR    | System                  | Banner                   | Various term and detail code info | Manual Journal Entry (check with Bursar's Office first)     |
| EXA0123456 | EX     | System                  | Expense Accrual          | Expense report number             | Expense Module Correction Form (Apex)                       |
| EXC0123456 | EX     | System                  | Expense Sheet Close      | Expense report number             | Entry can not be adjusted                                   |
| EXP0123456 | EX     | System                  | Expense Payment          | Expense report number             | Entry can not be adjusted                                   |
| EXX0123456 | EX     | System                  | Expense Canceled Payment | Expense report number             | Entry can not be adjusted                                   |
| EXU0123456 | EXU    | System                  | Expense Ues Tax Accrual  | Expense report number             | Expense Module Correction Form (Apex)                       |
| CAGM123456 | GM     | System                  | CA Grants                | Blank                             | Manual Journal Entry (check with GFM first)                 |
| GM00123456 | GM     | System                  | F&A Calculations         | Blank                             | Manual Journal Entry (check with GFM first)                 |
| 0000123456 | ONL    | Manual                  | Regular Journal Entry    | Free field value when creating JE | Manual Journal Entry                                        |
| COR0123456 | ONL    | Manual                  | Journal Entry correction | Free field value when creating JE | Manual Journal Entry                                        |
| REV0123456 | ONL    | Manual                  | Journal Entry Reversal   | Free field value when creating JE | Manual Journal Entry                                        |
| RPAYA12345 | ONL    | Manual                  | Payroll Retro            | Free field value when creating JE | Payroll Retro Form                                          |
| PAY0123456 | PAY    | System                  | HR Payroll               | Blank                             | Payroll Retro Form                                          |
| TR00123456 | TR     | Manual/System           | Treasury                 | Bank statement accounting ID      | Manual Journal Entry (check with Controller's Office first) |

### **Understanding Journal/Budget Status**

- Errors could be caused by various things, including chartfield errors, exceeds budget, or budget date out of bounds.
- Below are different status codes and their definitions.

| Status Code | Description | Definition                                                            |
|-------------|-------------|-----------------------------------------------------------------------|
| Ν           | Not Edited  | Not edited, cannot be processed                                       |
| E           | Error       | Edited, contains errors                                               |
| V           | Valid       | Valid, ready for posting to GL                                        |
| Р           | Posted      | Posted to the GL                                                      |
| Т           | Incomplete  | Marked incomplete to bypass processing                                |
| I           | In-Process  | Process still running, email GL if status remains for extended period |

**Note:** If you use an award that has been expired for more than 60 days the system will show E for Error because all expenses should have been posted before that time. If you have permission to charge after the 60 days, contact GFM.

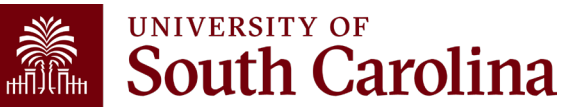

# **Terminated JEs**

#### Terminated at Level 1 or 2

If a JE is adjusted and edited after it has been submitted for approval, it may fall to a Terminated status. If this happens, correct the entry as needed and then re-edit it. Once the entry is back to Valid, use the Submit button on the approval tab of the JE to restart the approval workflow.

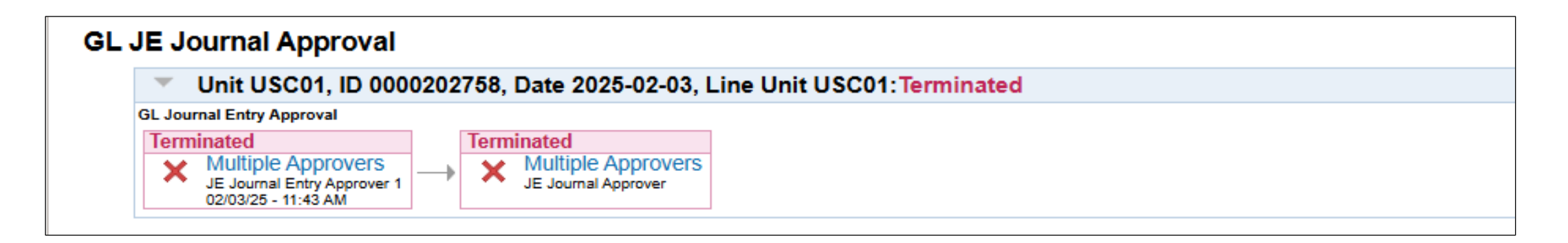

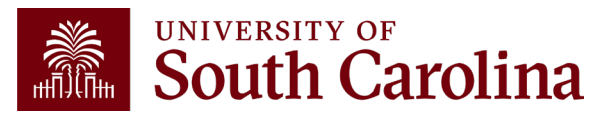

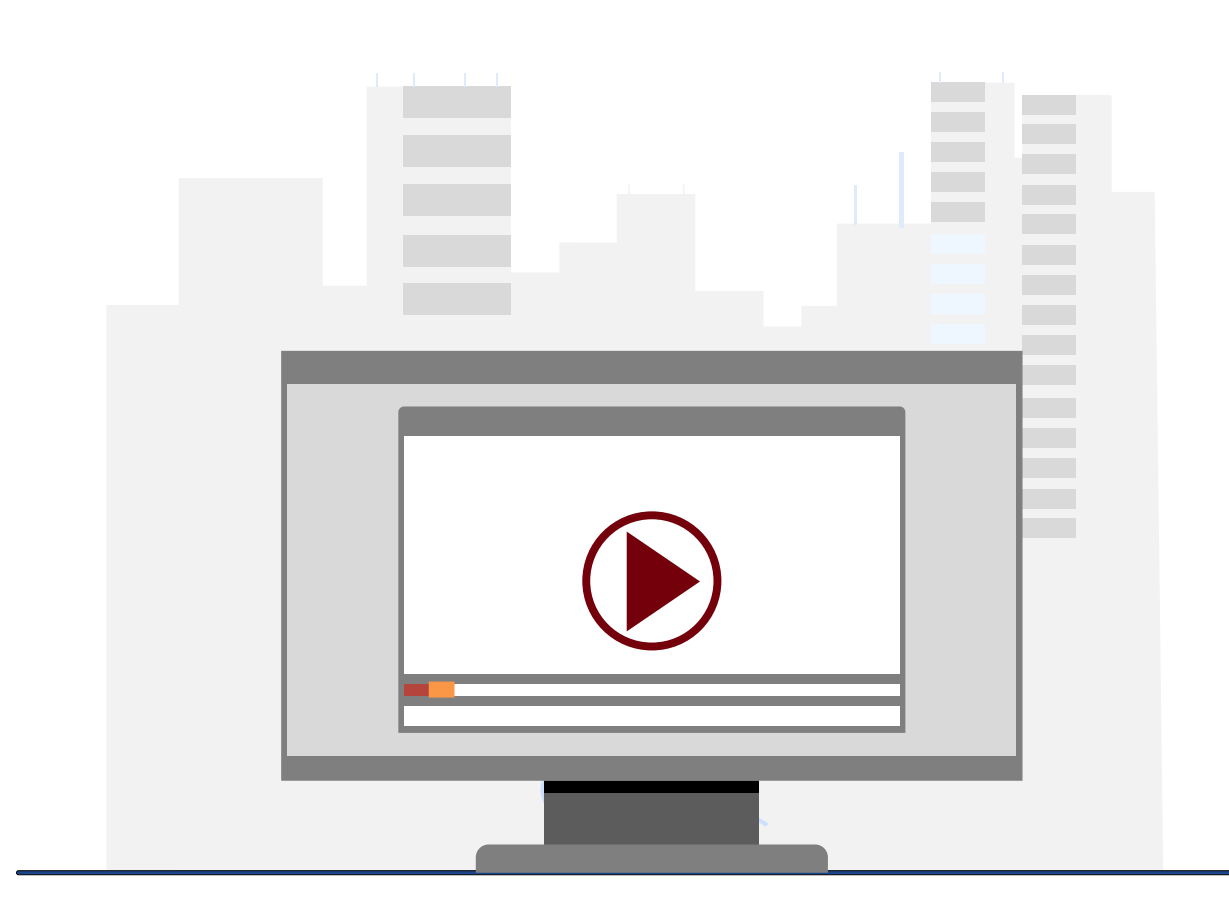

### **Demonstration**

• Creating a Journal Entry

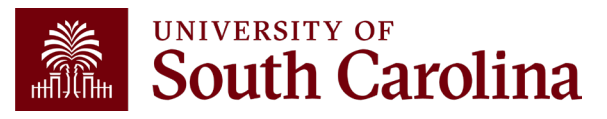

### **Journal Entry Page: Tips & Tricks**

- Remember the different required chartfields (depending on project/non-projects).
- Journal Reference/Journal Line descriptions should reflect the purpose of the JE and is required for JE approval. These descriptions appear on the queries and GL Activity on the Intranet and provide a quick view of why the transactions was created.
- A JE must be **self-containing** and **self-supporting** so that someone reviewing the entry (including <u>AUDITORS</u>) can see what adjustment was made and why.
- When submitting a JE and a project is involved, use the **Speed type** field to automatically populate the chartstring.
- The speed type is the letter P followed by the project ID (P100xxxx).
- **SAVE** often when working in PeopleSoft!

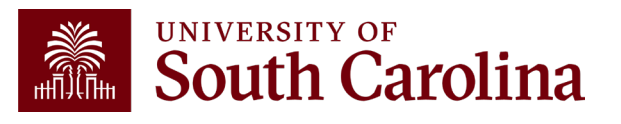

### Making Corrections in PeopleSoft

Apex

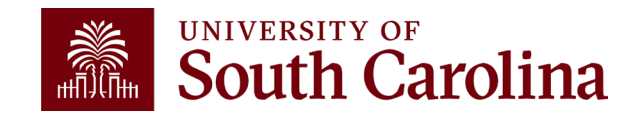

### **Adjusting a Paid Expense**

#### What is an Apex?

The term "Apex" refers to the **A**djustment of a **P**aid **Ex**pense. An Apex eForm is used to adjust or correct the accounting associated with paid expense reports for travel, employee non-travel reimbursements, procurement cards (P-cards), team cards, and travel cards.

#### What can be corrected with an Apex?

An Apex is used to correct any portion of the chartfield string that was used on the original paid and posted expense report. This could be anything from the operating unit to the project and all values in between.

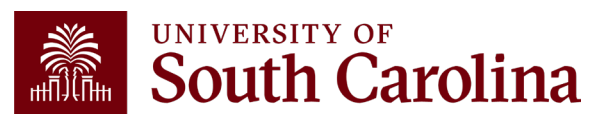

# **Expense Module Corrections (Apex)**

- Use the Apex eForm to adjust or correct paid expense reports for Travel, Employee Reimbursement (non-travel), Procurement Cards, Team Cards, and Travel Cards.
- These adjustments or corrections may include but are not limited to Departments, Funds, Accounts, Projects, and distribution amounts.
- Answer Cost Transfer Justification questions directly on the eForm if correction involves moving a charge on or off a USCSP project.
- Using the Apex eForm will allow corrections and adjustments to be connected directly with the original expense report.
- Post to the GL with an EXAxxxxxx journal entry.

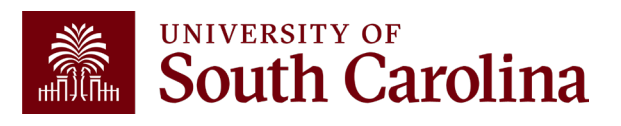

### **Adjusting a Paid Expense**

#### Why can't I just process a journal entry (JE)?

The use of an Apex rather than a JE to correct expense reports allows the correction to remain in the expense module and flow to the general ledger (GL) in the same manner as the original item did. It also allows easy future reference to the correction, as it will be directly linked to the original expense report.

#### How can I tell if I need to process an Apex instead of a JE?

The easiest way to tell is to look at how the item needing correcting posted to the GL. If it posted with a JE beginning with EX, such as EXA0012345 for example, an Apex would be needed. JEs beginning with any other prefix would require different means to correct.

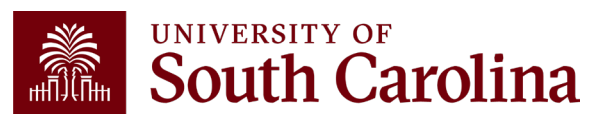

### Attachments

Each Apex at a minimum will need a justification and an attachment before it can be submitted.

The justification and attachment need to be very detailed, to allow anyone with no prior knowledge of the entry to be able to tell what is being done. Some good examples of attachments include:

- Invoices
- Receipts
- Spreadsheets

• any additional items attached to the original expense report.

An annotated copy of the GL Activity Report from the Finance Intranet should be attached to show the original transactions. Apex's involving a USCSP project will also need Cost Transfer Justification (CTJ) questions to be completed.

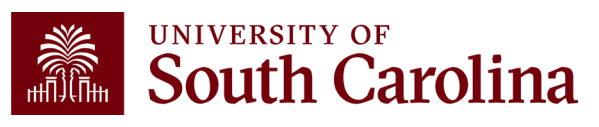

### **Cost Transfer Justification**

Be sure to provide detailed explanations when responding to the three Cost Transfer questions that will populate if you are correcting a USC Sponsored Project (USCSP) project to allow Grants and Funds Management and the project PI to verify the validity of the entry on the project level.

| Cost Transfer Justification                      |                                                                                                    |  |
|--------------------------------------------------|----------------------------------------------------------------------------------------------------|--|
|                                                  |                                                                                                    |  |
| *More Information                                |                                                                                                    |  |
| Please specify the transactions(s) being move    | ed and how it directly benefits the sponsored project it is being moved to/from.                    |  |
| *стј1                                            |                                                                                                    |  |
| How was this error or situation discovered? P    | lease include the reason this was originally charged to the incorrect sponsored project or account. |  |
| 1)<br>*СТJ2                                      |                                                                                                    |  |
| How will this type of error or situation be prev | ented from happening in the future?                                                                 |  |
| *СТЈЗ                                            |                                                                                                    |  |

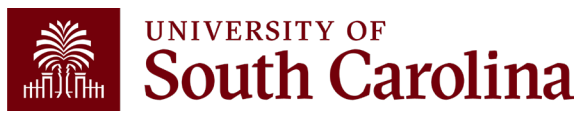

### **Understanding the Different Form Status**

|           | Apex eForm Status                                                                                                    |
|-----------|----------------------------------------------------------------------------------------------------|
| Saved     | The Apex eForm has not been submitted.                                                                                                    |
| Withdrawn | The creator of the Apex has cancelled the eForm and therefore it cannot be resubmitted.                                                                                                    |
| Pending   | The Apex eForm has been submitted and waiting for approvals.                                                                                                    |
| Denied    | An approver denied the Apex and therefore it cannot be resubmitted.                                                                                                    |
| On Hold   | An approver has put the Apex on hold, but the creator and approver can continue to make changes to the Apex and resubmit using the Update Apex option on the landing page.                                      |
| Executed  | The Apex is fully approved and is assigned an ID.                                                                                                    |
| Recycle   | An approver has returned the Apex to the creator. When recycled, only the creator can make changes and resubmit using the Update Apex option on the landing page. The form status will show partially approved. |

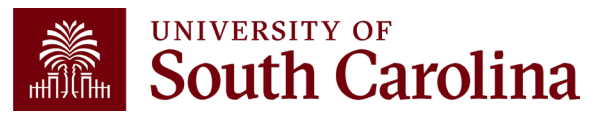

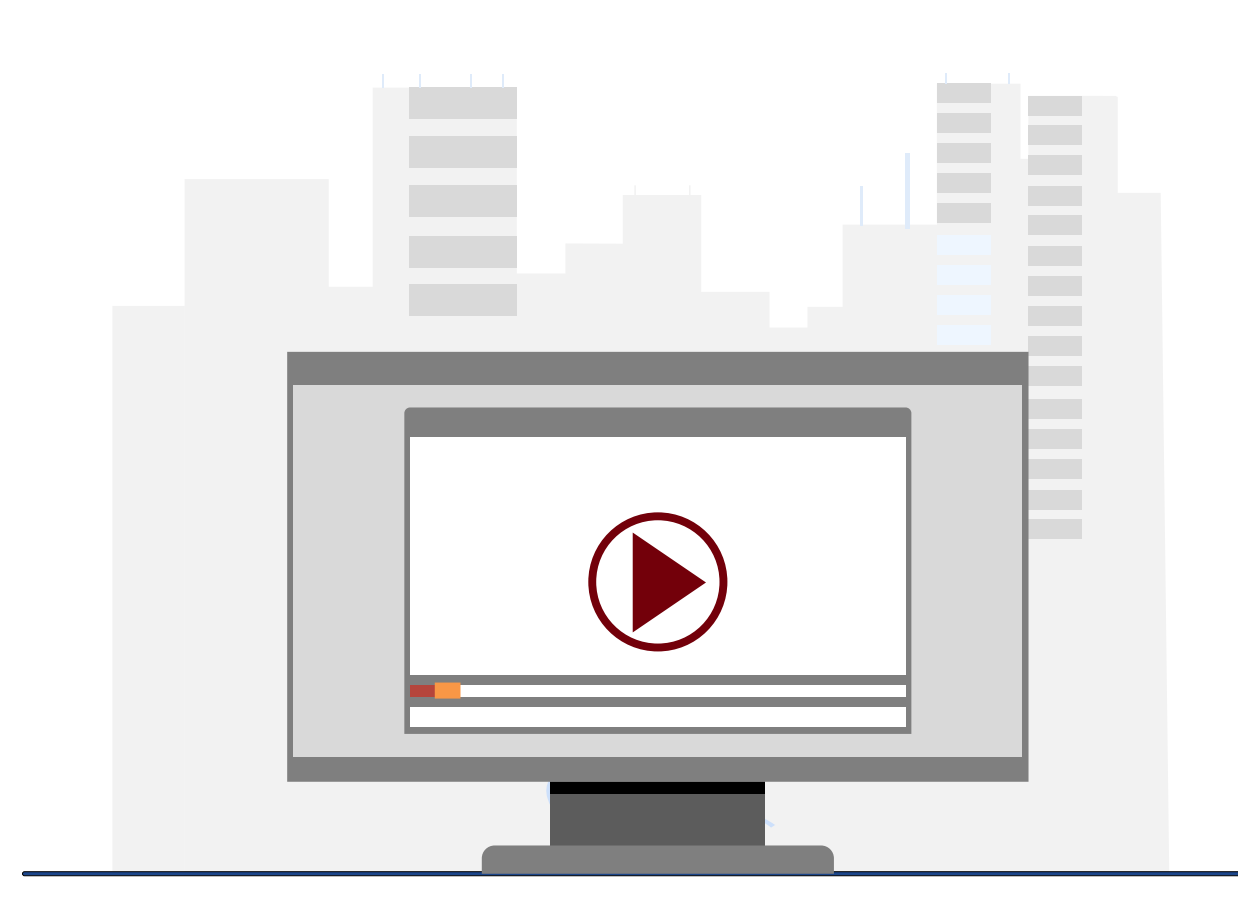

### **Demonstration**

- Creating an Apex
- Update an Apex
- View an Apex

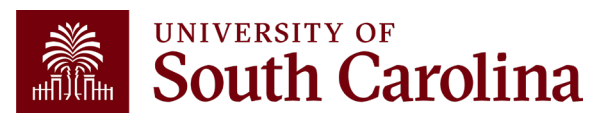

### **Apex eForm: Tips & Tricks**

- Review the Landing Page to stay up to date on the various Apex module sections along with tips and tricks to help as you complete your entry.
- Make sure as you use the "Copy Down" feature that you are copying down the correct row(s) that you wish to move.
- Attach as much back-up information related to entry as possible. Be so thorough and detailed that someone with no prior knowledge of your transaction could easily review and understand it.
- If you use a USCSP Sponsored Award project in the "project" field for the to or from section, remember to thoroughly answer the three on screen CTJ questions. Use as much information as possible.
- If you use a USCSP Sponsored Award project in the "cost share" field for the to or from section, remember to attach a complete/PI signed copy of the Cost Transfer Justification form.
- Watch your Accounting date at the top of the page as the entry moves through the edit and approval steps. Always be sure it is within the current open period.

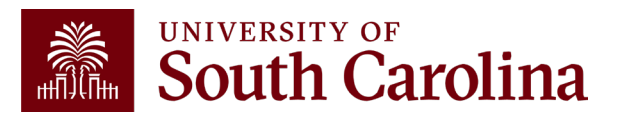

#### Making Corrections in PeopleSoft Journal Voucher

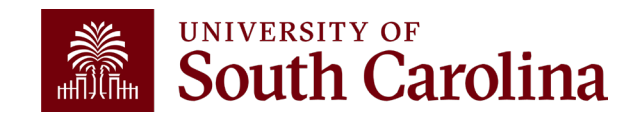

## Journal Vouchers (JV)

- Used to adjust or correct posted and paid AP vouchers in the AP module.
- Zero amount vouchers and all adjustments must have a zero effect to the voucher.
- Post to the GL with an APxxxxxxx journal entry.
- Include Cost Transfer Justification Form if correction involves moving a charge on or off a USCSP project.

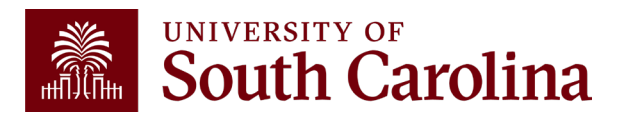

### What is a Journal Voucher (JV) eForm

Journal voucher eForms (JVs) are used in PeopleSoft to adjust or correct posted and paid AP vouchers.

- Journal vouchers are zero amount vouchers, and all adjustments must have a zero effect to the voucher.
- These adjustments may include, but are not limited to:
  - ✓ departments
  - ✓ funds
  - ✓ accounts
  - ✓ Projects
- Journal voucher eForms link the JV to the original voucher.

Please note: All "Single Pay Expense" vouchers with a Supplier ID "SP000000XX" are processed via Journal Entry.

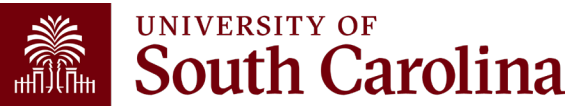

### Attachments

Each JV at a minimum will need a justification and an attachment before it can be submitted.

The justification and attachment need to be very detailed, to allow anyone with no prior knowledge of the entry to be able to tell what is being done. Some good examples of attachments include:

- Screenshot of the invoice from the original voucher
- Screenshot of the charge from the Finance Intranet GL Activity page

If the JV will be moving a charge to a USCSP chartfield string, a Cost Transfer Justification form is also required.

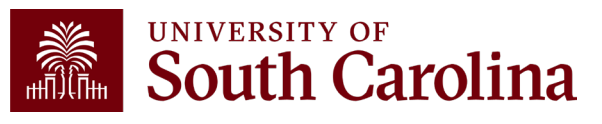

### **Understanding the Different Form Status**

|           | Journal Voucher Status                                                                                                    |
|-----------|----------------------------------------------------------------------------------------------------|
| Saved     | The Journal Voucher eForm has not been submitted.                                                                                                    |
| Withdrawn | The creator of the Journal Voucher has cancelled the eForm and therefore it cannot be resubmitted.                                                                                                    |
| Pending   | The Journal Voucher eForm has been submitted and waiting for approvals.                                                                                                    |
| Denied    | An approver denied the Journal Voucher and therefore it cannot be resubmitted.                                                                                                    |
| On Hold   | An approver has put the Journal Voucher on hold, but the creator and approver can continue to make changes to the JV and resubmit using the Update JV option on the landing page.                                        |
| Executed  | The Journal Voucher is fully approved and is assigned an ID.                                                                                                    |
| Recycle   | An approver has returned the Journal Voucher to the creator. When recycled, only the creator can make changes and resubmit using the Update JV option on the landing page. The form status will show partially approved. |

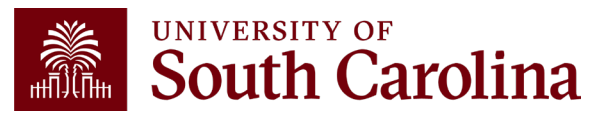

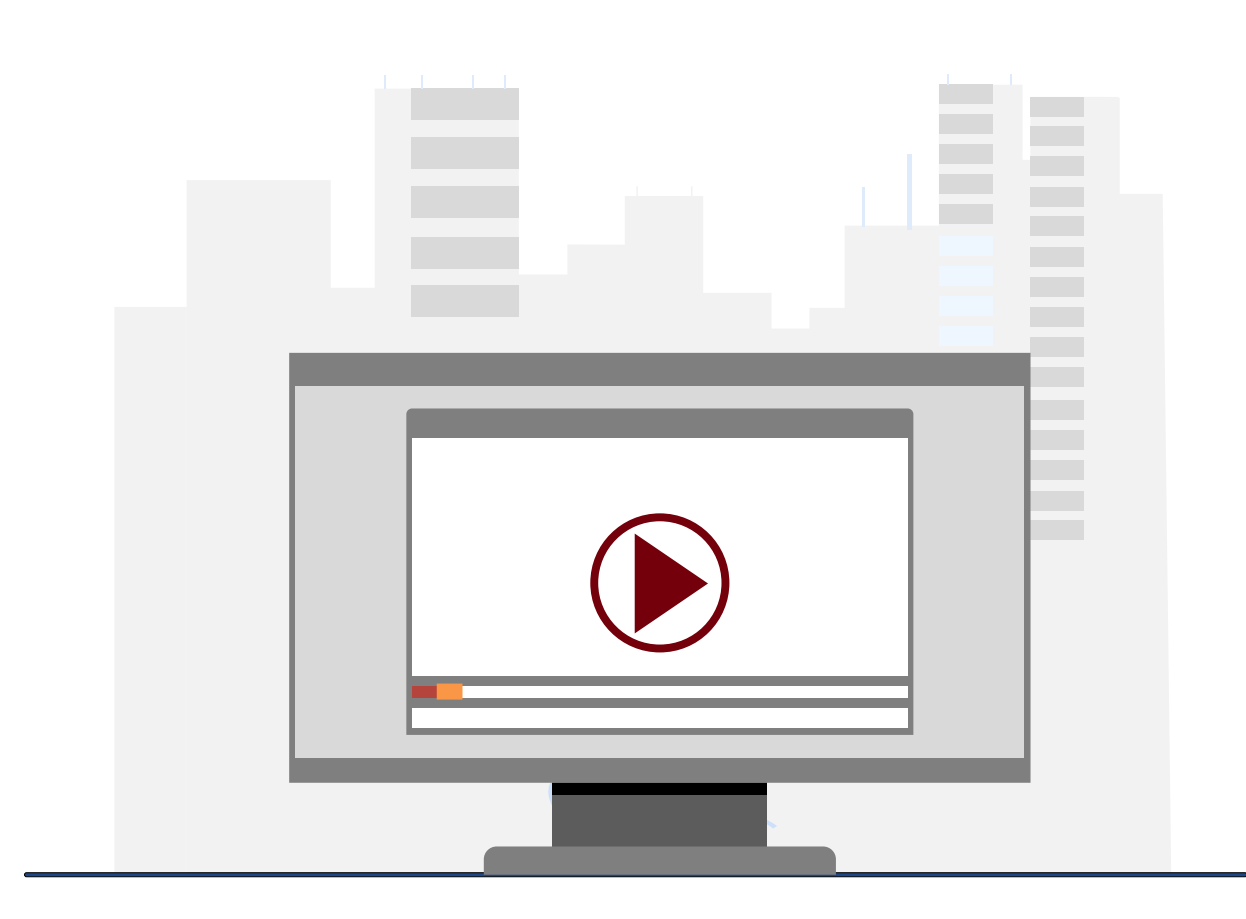

### **Demonstration**

- Creating a Journal Voucher
- Update a Journal Voucher
- View a Journal Voucher

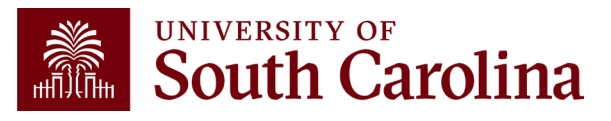

### **Journal Voucher eForm: Tips & Tricks**

- Make sure as you use the "Copy Down" feature that you are copying down the correct row(s) that you wish to move.
- Attach as much back-up information related to entry as possible. Be so thorough and detailed that someone with no prior knowledge of your transaction could easily review and understand it.
- Remember to attach a complete/PI signed copy of the Cost Transfer Justification form if you are moving to or from a USCSP Sponsored Award Project. This includes the use of a 1xxxxxx project in either project or cost share fields.
- Watch your Accounting date at the top of the page as the entry moves through the edit and approval steps. Always be sure it is within the current open period.

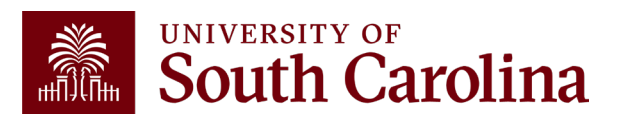

#### Making Corrections in PeopleSoft Payroll Retro Funding Change

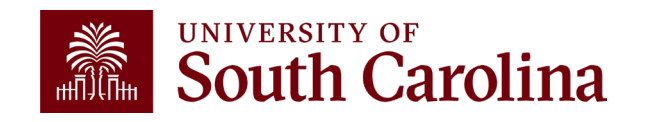

### Payroll Corrections/Retro Funding Change Form

- Used to adjust or correct items originally processed in Payroll/HCM system.
- All requests must include back-up that shows where the salary expense was originally charged.
- The Cost Transfer Justification Form must be included for all requests including the USCSP PC Business Unit.
- If moving payroll for more than one check date, they must be broken out separately. If moving more than three pay checks, please attach a form.
- Post to the GL with an RPAYxxxxx journal entry.

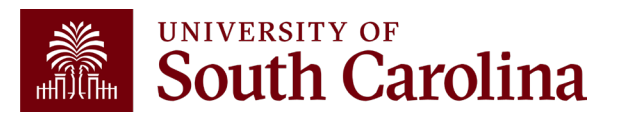

### **Payroll Retro Funding Change Form**

|               |                                                                                                    | versity of<br>JUTH CAF | ROLINA |       | PAYROLI   | L RETRO FI | JNDING (      | CHANGE    |            |            |        |   |  |  |
|---------------|----------------------------------------------------------------------------------------------------|------------------------|--------|-------|-----------|------------|---------------|-----------|------------|------------|--------|---|--|--|
| Г             |                                                                                                    |                        |        |       | TO BE COM | PLETED BY  | THE DE        | PARTMENT  |            |            |        |   |  |  |
| U             | USC ID: NAME (Last, First): PAY GROUP:                                                                                               |                        |        |       |           |            |               |           |            |            |        |   |  |  |
| Jl            | JUSTIFICATION/NOTES (Cost Transfer Justification Form must be completed and attached if a USCSP project is part of the transaction): |                        |        |       |           |            |               |           |            |            |        |   |  |  |
|               |                                                                                                    |                        |        |       |           |            |               |           |            |            |        |   |  |  |
|               | PAYCHECK DATE: Has this paycheck date previously been moved via YES NO<br>a Retro Funding Change Journal Entry?                      |                        |        |       |           |            |               |           |            |            |        |   |  |  |
|               | CURRENT DISTRIBUTION                                                                                                    |                        |        |       |           |            |               |           |            |            |        |   |  |  |
| (             | OPER UNIT DEPT FUND ACCOUNT                                                                                                    |                        |        |       | CLASS     | BUSINES    | S UNIT        | PROJECT # | COST SHARE | COMBO CODE | AMOUNT |   |  |  |
|               |                                                                                                    |                        |        |       |           |            |               |           | ₽          |            |        |   |  |  |
| ∣⊢            |                                                                                                    |                        |        |       |           |            |               |           |            |            |        |   |  |  |
|               |                                                                                                    |                        |        |       |           |            |               |           |            |            |        |   |  |  |
|               | TOTAL RETRO FUNDING CHANGE                                                                                                    |                        |        |       |           |            |               | \$ 0.00   | 0          |            |        |   |  |  |
|               |                                                                                                    |                        |        |       |           |            |               |           |            |            |        |   |  |  |
|               |                                                                                                    |                        |        |       |           | SIGNATI    | JRES          |           |            |            |        | ī |  |  |
| Ini           | tiated by:                                                                                                    |                        |        | Date: |           |            | Approved      | by:       |            | Date:      |        |   |  |  |
| Printed Name: |                                                                                                    |                        |        |       |           |            | Printed Name: |           |            |            |        |   |  |  |
|               |                                                                                                    |                        |        |       | CONTRO    | LLER'S OF  | FFICE US      | EONLY     |            |            |        |   |  |  |
| Gr            | ants & Funds                                                                                                    | Management :           |        |       |           |            | Date:         |           |            |            |        |   |  |  |
| -             |                                                                                                    |                        |        |       |           |            |               |           |            |            |        |   |  |  |

- Please make sure you are using the current form.
- Use the original paycheck date.
- Be sure to enter the <u>correct</u> funding chart strings and corresponding combo codes.

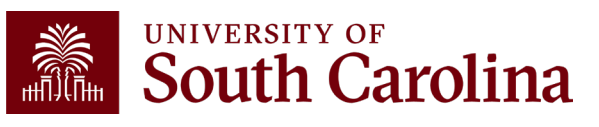

| COSt Hallslei Justilication Form | Cost | Transfer | Justification | Form |
|----------------------------------|------|----------|---------------|------|
|----------------------------------|------|----------|---------------|------|

#### PURPOSE

This justification form will help ensure compliance with Uniform Guidance along with University policy regarding cost transfers. In the event of an audit, the information provided below will be used to substantiate the adjustment. This form is required for any cost transfers that adjust expenditures involving sponsored project accounts (the USCSP Business Unit). Principal Investigator (PI) certification and approval is required for all cost transfer requests. Once completed, this form needs to be attached with required supporting documentation to the proper request (Payroll Retro, Expense Module Correction Form, JV eform, etc.). If this form is not included, the request will not be completed.

| (rayion keto, expense woudie confection ronn, iv eronn, etc.). It this form is not included, the request will not be completed.                                                           | _ |
|----------------------------------------------------------------------------------------------------|---|
| COST TRANSFER TYPE                                                                                                    |   |
| Payroll Retro Funding Change Request       Expense Module (payment with pcard)         JV (payment through check/voucher)       Other                                                     |   |
| Original (incorrect) chartfield *:                                                                                                    |   |
| Correct chartfield *:                                                                                                    |   |
| * For payroll retro forms, "see retro form" may be listed if multiple projects/funds are involved in the request                                                                          |   |
| JUSTIFICATION                                                                                                    |   |
| <ol> <li>Please specify the transaction(s) being moved and how it directly benefits the sponsored project it is being moved to,<br/>if this is being moved to a USCSP account.</li> </ol> |   |
|                                                                                                    |   |
| <ol><li>How was this error or situation discovered? Please include the reason this was originally charged to the<br/>incorrect sponsored project or account.</li></ol>                    |   |
|                                                                                                    |   |
| 3. How will this type of error or situation be prevented from happening in the future?                                                                                                    |   |

| IFICATION                                                                                                    |       |                 |       |  |  |  |  |
|----------------------------------------------------------------------------------------------------|-------|-----------------|-------|--|--|--|--|
| As PI, I approve this expense to be adjusted according to the fund(s)/project(s) listed above. I certify this expense is in accordance with the award budget as well as allocable and necessary for accomplishing the scope of work. |       |                 |       |  |  |  |  |
| PI Signature:                                                                                                    | Date: | **PI Signature: | Date: |  |  |  |  |
| Printed Name:                                                                                                    |       | **Printed Name: |       |  |  |  |  |
| ** If adjustment impacts more than one PI                                                                                                    |       |                 |       |  |  |  |  |

### Cost Transfer Justification Form

- **Required** if moving expenses on or off a sponsored award.
- Be sure to answer all three questions.
- PI must sign the form.
- Form can be found on the Controller's Office website.

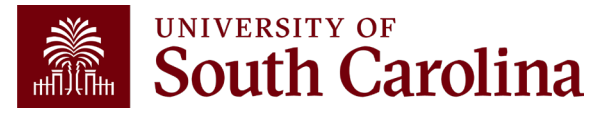

## **Payroll Retro Funding Change Process**

- The Controller's Office reviews forms received.
- If approved, a JE will be uploaded.
- Expect **3-5 business days** before you can view the change in HCM Distribution.
- Will show as pink lines within HCM Distribution once posted.

| 1920-7 :<br>RPAY000042 | UG82 | C12 | 06/30/2019 R | RPAY000042 | 01/10/2020 | A00000034158 | MC000-180000-<br>F1000-301-10009070- | (2,063.66) | -21.87% | (155.55) | (297.73) (0 | .02) (0.24) | (61.04) | (1.04) | (515.62) | 24.99% | (2,579.28) |
|------------------------|------|-----|--------------|------------|------------|--------------|--------------------------------------|------------|---------|----------|-------------|-------------|---------|--------|----------|--------|------------|
| 1920-1 :<br>PAY0081351 | UG82 | C12 | 07/15/2019 8 | 8000080700 | 07/15/2019 | A00000034158 | MC000-180000-<br>F1000-301-10009070- | (619.11)   | -6.56%  | (46.69)  | (135.02) (0 | .02) (0.11) | (26.16) | (0.43) | (208.43) | 33.67% | (827.54)   |
| 1920-7 :<br>RPAY000042 | UG82 | C12 | 07/15/2019 R | RPAY000042 | 01/10/2020 | A00000034158 | MC000-180000-<br>F1000-301-10009070- | 2,063.66   | 21.87%  | 155.56   | 450.09      | 0.03 0.36   | 87.21   | 1.47   | 694.72   | 33.66% | 2,758.38   |

 Please remember to submit any corrections for USCSP within 90 days of the pay date otherwise the charges will not be allowed to transfer to another grant and will be moved to a departmental account.

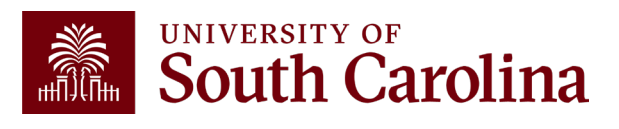

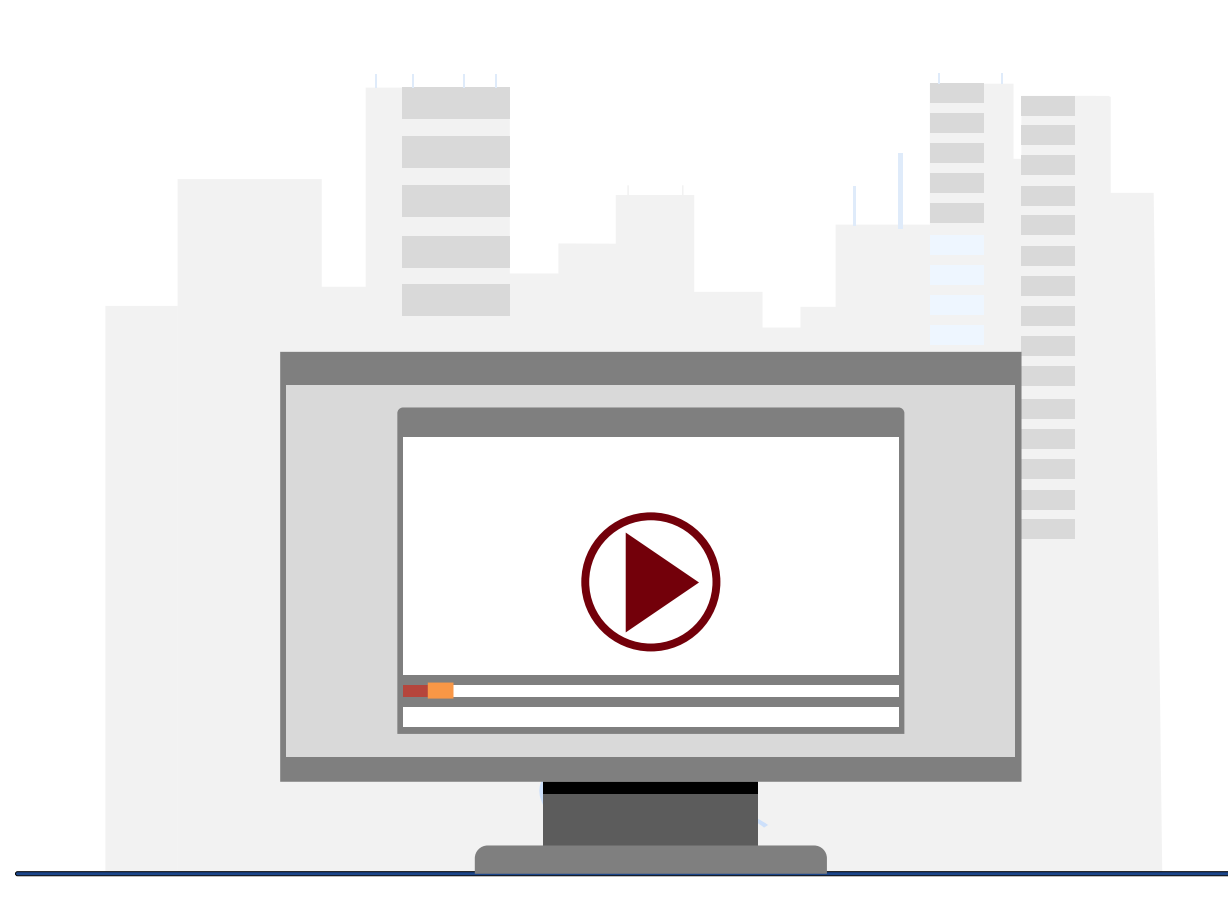

### **Demonstration**

• Creating a Payroll Retro Funding Change

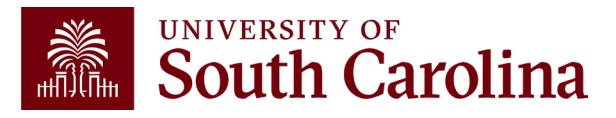

## **Retro Payroll Funding Change: Tips & Tricks**

- Make sure you are using the current Payroll Retro Funding Change Form.
- Enter as much explanation for the purpose of the change in the Justification/Notes section of the form.
- Original paycheck date should be the one used and not pay period ending date.
- Break down separately by paycheck date if moving multiple pay periods.
- Amount on the form should only be the Labor and does not include Fringe or Taxes amounts.
- Retro Change Form should be completely signed.
- Attach the HCM Distribution query as your back up document, and Cost Transfer Justification Form if moving expenses on or off USCSP projects.
- Answer all questions on the Cost Transfer Justification Form.
- If there are different PIs for the sponsored award projects on the form, both should sign on it.
- Make sure your corrections for the USCSP projects are within 90 days of the pay date; otherwise, departmental account will be charged.

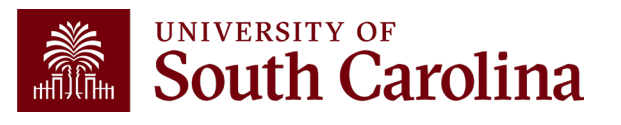

### Resources

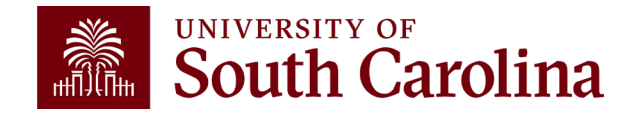

|  | UNIVERSITY OF South Carolina |
|--|------------------------------|
|--|------------------------------|

SEARCH SC.EDU

ά

#### Office of the Controller

| <b>b</b>                                      |                                                                                                    |                                                          |
|-----------------------------------------------|----------------------------------------------------------------------------------------------------|----------------------------------------------------------|
| Office of the Controller                      | General Ledger                                                                                                    |                                                          |
| General Accounting                            | The General Ledger (GL) team is responsible for the review                                                                                        | and approval of all items that                           |
| Accounts Payable                              | post to the university ledger. This includes journal entries (                                                                                    | JE), journal vouchers (JV),                              |
| Capital Assets                                | expense module corrections (Apex) and all system generate                                                                                         | ed entries that flow from various                        |
| Chart of Accounts                             | Peoplesoft modules.                                                                                                    |                                                          |
| > General Ledger                              |                                                                                                    |                                                          |
| Moving and Relocation                         | The General Ledger area is responsible for making sure all items post to th                                                                       | e Contact General Ledger                                 |
| Travel                                        | ledger in both a detailed and accurate manner. This is done while also                                                                            | For questions about any General                          |
| Treasury Management                           | complying with all generally accepted accounting principles and auditing standards. The GL team also provides customer service to the entire LISC | Ledger services, please contact us                       |
| General Accounting Staff Directory            | community as they review and process transactions.                                                                                                | directly:                                                |
| Grants and Funds<br>Management                | Expand                                                                                                    | 1600 Hampton Street, 6th floor<br>all Columbia, SC 29208 |
| Compliance and Tax<br>Management              | Journal Entry                                                                                                    | Email: genacctg@mailbox.sc.edu [2]                       |
| Payroll Department                            | Journal Voucher (·                                                                                                    | •)                                                       |
| Operational Management                        | Apex eForm - Expense Module Correction                                                                                                    | Þ                                                        |
| and Reporting                                 | General Information                                                                                                    | Ð                                                        |
| External Financial Reporting and Transparency |                                                                                                    |                                                          |
| Resource and Training<br>Toolbox              |                                                                                                    |                                                          |
| Contact Us                                    |                                                                                                    |                                                          |
|                                               |                                                                                                    |                                                          |

### Where to Find the Resources

For JE, JV, and Apex resources, visit the **General Ledger section** on our General Accounting page.

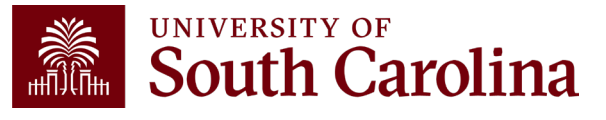

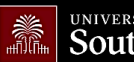

UNIVERSITY OF South Carolina

GATEWAYS FOR: STUDENTS PARENTS & FAMILIES CALENDAR

SEARCH SC.EDU

α

#### Office of the Controller

| Office of the Controller                                                                                                    | Business Manager                                                                                                    |                        |  |  |  |  |  |
|----------------------------------------------------------------------------------------------------|----------------------------------------------------------------------------------------------------|------------------------|--|--|--|--|--|
| General Accounting                                                                                                    | The role of each Business Manager at the University of South Carolina varies across each<br>college and department. Each Business Manager handles several responsibilities that directly<br>influence the success of their departments and the University overall. They provide business |                        |  |  |  |  |  |
| Grants and Funds<br>Management                                                                                                    |                                                                                                    |                        |  |  |  |  |  |
| Compliance and Taxexpertise on a variety of topics including, but not limited to budget, expenses, supplier<br>onboarding, transaction corrections, and University policies and procedures. |                                                                                                    |                        |  |  |  |  |  |
| Payroll Department                                                                                                    |                                                                                                    |                        |  |  |  |  |  |
| Operational Management<br>and Reporting                                                                                                    | Below is a list of tasks a Business Manager may be responsible for within their college/depart<br>links to training resources that support each task.                                                                                                    | ment. Sections include |  |  |  |  |  |
| External Financial Reporting and Transparency                                                                                                    | <b>Note:</b> Each year the Controller's Office provides refresher trainings starting the month of February thru the end of<br>April. Registration links for all scheduled trainings are sent to our BIZMANAGER listserv end of January, provided in                                      |                        |  |  |  |  |  |
| Resource and Training<br>Toolbox                                                                                                    | our monthly newsletter, and in a prior week reminder email. On demand training can be fou<br>below.                                                                                                    | nd in the sections     |  |  |  |  |  |
| > Business Manager                                                                                                    |                                                                                                    | Expand all             |  |  |  |  |  |
| Grant Administration                                                                                                    | Account Funding Change                                                                                                    | (+)                    |  |  |  |  |  |
| Principal Investigator                                                                                                    | AP Uploads                                                                                                    | +                      |  |  |  |  |  |
| Policies & Procedures                                                                                                    | Business Expense Prepaid Cards                                                                                                    | +                      |  |  |  |  |  |
| Forms                                                                                                    | Cash Advances                                                                                                    | (+)                    |  |  |  |  |  |
| Newsletters                                                                                                    |                                                                                                    |                        |  |  |  |  |  |
| PeopleSoft Finance Training<br>Schedule                                                                                                    | Cost Transfer<br>————————————————————————————————————                                                                                                    | (+)<br>(+)             |  |  |  |  |  |
| Listserves                                                                                                    | Employee Deimburgement (Non-travel)                                                                                                    |                        |  |  |  |  |  |
| Social Media                                                                                                    |                                                                                                    |                        |  |  |  |  |  |
| Contact Us                                                                                                    | Endowments                                                                                                    | (+)                    |  |  |  |  |  |
|                                                                                                    | Finance Intranet                                                                                                    | (+)                    |  |  |  |  |  |

### Where to Find the Resources

For transaction correction training resources, visit our Business Manager page.

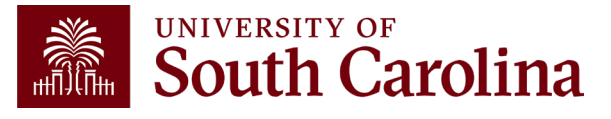

# Questions

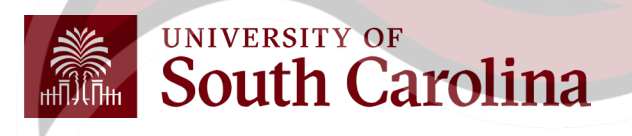

### **Controller's Office Contact List**

| General Accounting (JEs, JVs, Apex, GL issues/Questions)                     | Email Address                 |
|------------------------------------------------------------------------------|-------------------------------|
| General Email Address                                                        | genacctg@mailbox.sc.edu       |
| Cash Advance Settlement                                                      | cashadvc@mailbox.sc.edu       |
| Payroll Retro Journal Entries                                                | retroje@mailbox.sc.edu        |
| Chartfield Maintenance                                                       | <u>cfmaint@mailbox.sc.edu</u> |
| Moving & Relocation Mailbox                                                  | moving@mailbox.sc.edu         |
| PeopleSoft Finance Security Requests                                         | pssecure@mailbox.sc.edu       |
| Accounts Payable                                                             | Email Address                 |
| General Email Address                                                        | ap@mailbox.sc.edu             |
| AP Uploads                                                                   | apupload@mailbox.sc.edu       |
| Supplier Maintenance                                                         | apsupplr@mailbox.sc.edu       |
| Travel Office                                                                | Email Address                 |
| General Email Address                                                        | teoffice@mailbox.sc.edu       |
| Student/Non-employee Travel Authorizations and Travel Reimbursement Vouchers | tesubmit@mailbox.sc.edu       |

### **Controller's Office Contact List**

| Capital Assets                                | Email Address           |
|-----------------------------------------------|-------------------------|
| Physical Inventory                            | physinv@mailbox.sc.edu  |
| Capital Leases                                | lease@sc.edu            |
| Cash Management and Treasury                  | Email Address           |
| General Treasury Email Address                | treasury@mailbox.sc.edu |
| Program Expense Card                          | cards@mailbox.sc.edu    |
| Team Card                                     | teamcard@mailbox.sc.edu |
| Travel Card                                   | trvcard@mailbox.sc.edu  |
| Compliance and Tax                            | Email Address           |
| General Compliance Email Address              | concpl@mailbox.sc.edu   |
| General Tax Email Address                     | tax@mailbox.sc.edu      |
| Research/Development Sales/Use Tax Exemptions | rdequip@mailbox.sc.edu  |
| Time and Effort Reporting                     | timeandeffort@sc.edu    |

### **Controller's Office Contact List**

| Grants and Funds Management        | Email Address                            |  |  |  |  |  |
|------------------------------------|------------------------------------------|--|--|--|--|--|
| Sponsored Award Specific Questions | Contact your Post Award Accountant (PAA) |  |  |  |  |  |
| Payroll                            | Email Address                            |  |  |  |  |  |
| General Email Account              | payroll@mailbox.sc.edu                   |  |  |  |  |  |

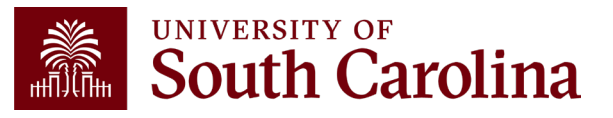

# THANK YOU!

### **Office of the Controller**

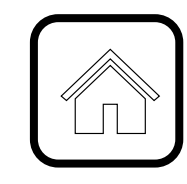

#### **Address:**

1600 Hampton Street Columbia, SC 29208

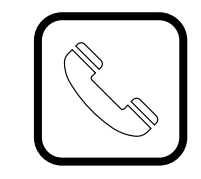

**Contact Number:** Phone: 803-777-2602 Fax: 803-777-9586

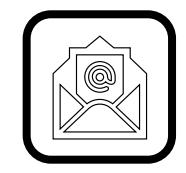

Email Address: controller@sc.edu

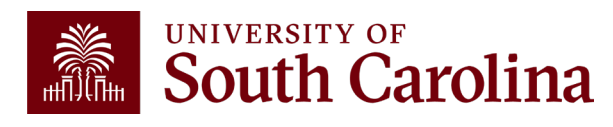

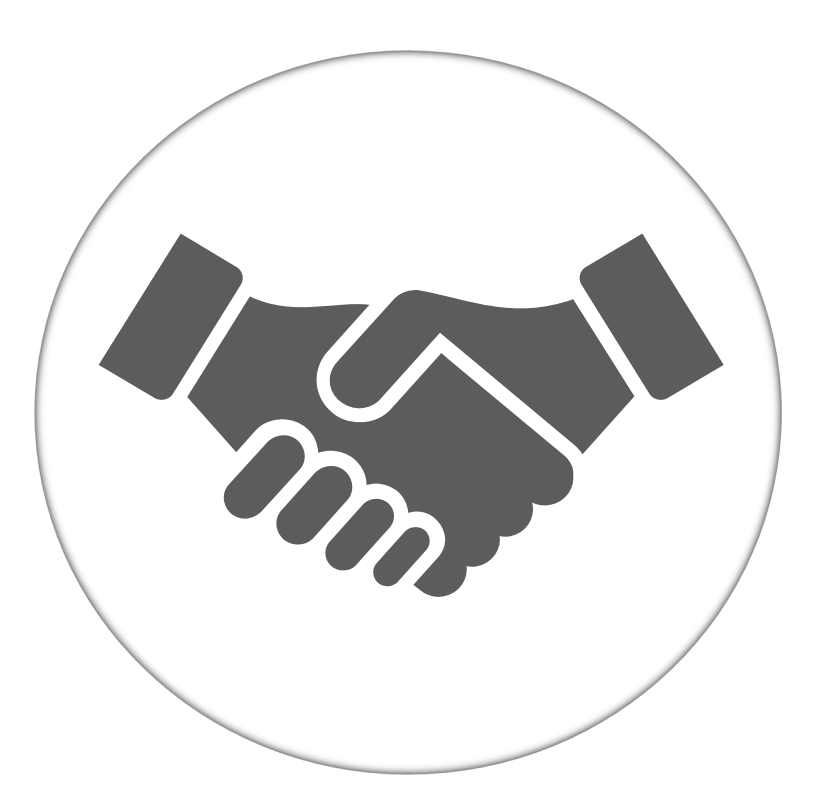

Alone, we can do so little; together, we can do so much.

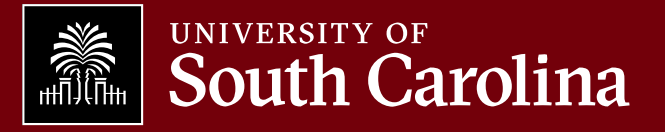